## UPUTE ZA PRETPLATU NA SADRŽAJE WEB STRANICE

## Kako aktivirati pretplatu na web stranicama primjer: <u>https://www.kif.unizg.hr/studiji/strucni\_studiji/preddiplomski\_studij</u>

Kako bi aktivirali pretplatu na sadržaje pojedine stranice potrebno se prethodno logirati na web stranice te otići na stranicu za koju se želi aktivirati pretplata. U podnožju stranice nalazi se modul za Uređivanje pretplata.

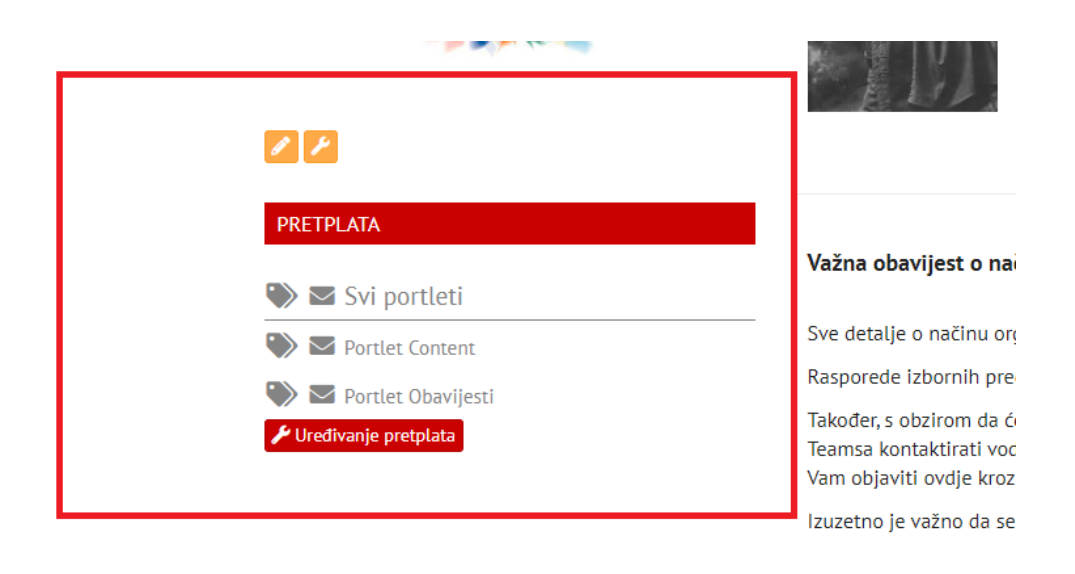

Upute za on line pola

## Slika 1- Uređivanje pretplate na sadržaj stranice

Odabirom ikonice pored vrste sadržaja odabirete vrstu pretplate:

Svi portleti – aktivirat će te pretplatu na sav sadržaj na stranici na koje je moguće aktivirati pretplatu.

 Odabirom ikonice stranici nakon logiranja
PRETPLATA
Svi portleti
Portlet Content
Portlet Obavijesti
Vređivanje pretplata

Slika 2 - Aktivacija pretplate na početnoj stranici

Odabirom ikonice aktivirat će Vam pretplatu svog sadržaja na početnoj stranici nakon logiranja i nove sadržaje poslati Vam na e-mail (otvoren na Fakultetu).

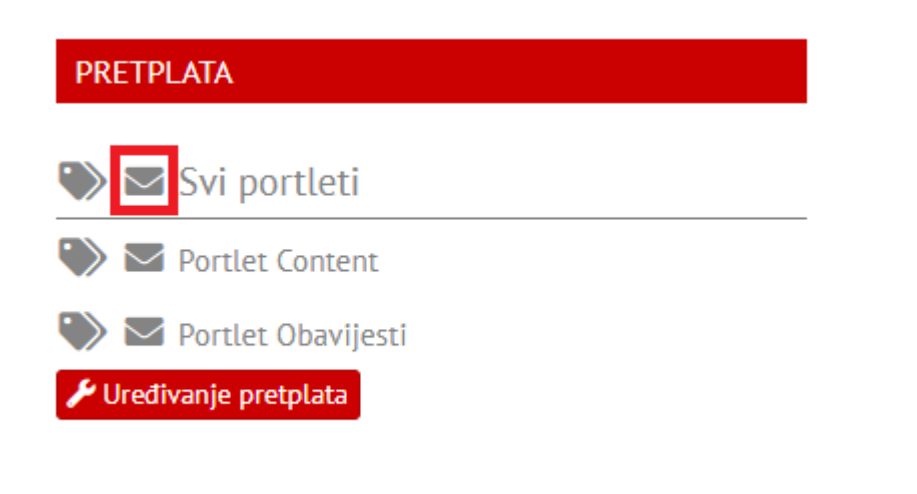

Slika 3 - Aktivacija pretplate na početnoj stranici i e-mailu

 Jednako tako odabirom ikonice
ili aktivirat će Vam pretplatu pojedinog sadržaja na početnoj stranici nakon logiranja

| PRETPLATA              |   |
|------------------------|---|
| 🌑 🗹 Svi portleti       |   |
| 🀑 🗹 Portlet Content    | ] |
| 🀑 🗹 Portlet Obavijesti |   |
| 🗲 Uređivanje pretplata | - |

Slika 4 - Aktivacija pretplate na pojedini sadržaj

Otkazivanje pretplate možete napraviti tako da ponovno odaberete ikonicu za koju želite otkazati pretplatu na sadržaj.

Odabirom Uređivanje pretplata možete samostalno urediti sve Vaše aktivne pretplate

| PRETPLATA              |  |
|------------------------|--|
|                        |  |
| Svi portleti           |  |
| 🌑 🗹 Portlet Content    |  |
| 🕥 🔽 Portlet Obavijesti |  |
| 🗲 Uređivanje pretplata |  |
|                        |  |

Slika 5 - Uređivanje svih pretplata na web stranici

| Uređivanje pretplata                                       | 2                                                                  |
|------------------------------------------------------------|--------------------------------------------------------------------|
|                                                            |                                                                    |
| Studiji i Studiranje - Preddiplomski studij                | Stranica: Ukloni sve Stranice istog sjedišta: Ukloni Označ         |
|                                                            | Z Mail                                                             |
|                                                            | Mail                                                               |
| Događanja - Prikaz                                         | Mail                                                               |
| 2 Obavijesti                                               | Z Mail                                                             |
| Web Kineziološkog fakulteta - Interni dokumenti<br>□ Forum | Stranica: Ukloni sve Stranice istog sjedišta: Ukloni Označ         |
| ✓ Content                                                  | 🗆 Mail                                                             |
| Z Repozitorij                                              | 🗆 Mail                                                             |
| 🗆 Događanja - Prikaz                                       | 🗌 Mail                                                             |
| ☑ Obavijesti                                               | 🗆 Mail                                                             |
| Web Kineziološkog fakulteta - NASLOVNICA<br>□ Forum        | Stranica: Ukloni sve Stranice istog sjedišta: Ukloni Označ<br>Mail |
| ✓ Content                                                  | 🗆 Mail                                                             |
| 🗆 Repozitorij                                              | 🗆 Mail                                                             |
| 🗹 Nonađania - Drikaz                                       | □ Mail                                                             |

Slika 6 - Mogućnosti uređivanja svih pretplata na mrežnim stranicama